## TERMS OF USE OF THE CATALOG

## (BE SURE TO READ BEFORE SIGNING UP)

## Instructions for adding dogs to the electronic catalog of the Griffon breed.

After signing up in the Breed Catalog, search the name of your dog in English - perhaps

someone has already entered the data about your dog (those who have this dog in the pedigree).

If you have found your dog and want to make changes about it on your own, write to us in the feedback form (at the bottom of the page) or by e-mail <u>vinbase@mail.ru</u> the following text:

"I ask you to transfer the rights to

editing the data about the dog ("dog's name" + link to the dog's page) to the user "xxxx", as

I am the owner of this dog."

Start entering data!

We recommend that you start with the last generation stated in the pedigree:

First, enter great-great-grandfather (7), then great-great-grandmother (8) - now enter great-grandfather (3).

In the same way, enter the rest of the dogs:

9) -> 10) -> 4)

Next, enter your dog's father 1).

In the same way, enter all the ancestors on the mother's side. And all you have to do is enter the data on your dog, i.e. the full pedigree in the database.

All fields marked with a red asterisk (\*) are mandatory!

In the column "Name(\*)" write the name of the dog in English.

Also indicate which kennel is the breeder and owner of the dog. If you can't find the right kennel -

write us all the data and the kennel will be added to the database.

Write the name of the owner or breeder in English

Don't forget to check the sex of the dogs before saving.

Be sure to include the date of birth of the dogs you know. It is desirable to indicate the date of death.

The owner's contact details are optional.

When entering the name of the dog's father and mother, you need to tick the box next to the dog that

is the ancestor of your dog. Then click the "Save" button.

All dogs added to the catalog are verified by the site administrator.

Before the approval by the site administration, the information posted by you may not be visible. Data verification & confirmation takes from 1 to 2 days.

Use a photo of the dog in a standing position as a main photo.

The minimum width of the photo is 640 pixels.

On the dog's page you can add titles and certificates received by your dog.

In the "Other achievements" you can enter those titles or achievements that are not in the main list.

Such as winners of agility or dancing with a dog winners.

Additional photos can be added by clicking on the button (ed) next to the word "Photos". In the window that opens, select the necessary photos, scroll the cursor to the bottom of the page and click the

"Upload" - all added photos will be uploaded at the same time.

If you have any questions, please contact us by e-mail: vinbase@mail.ru